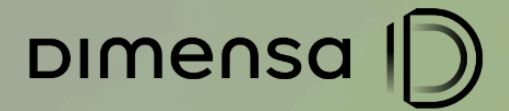

# **DOCUMENTO DE ESPECIFICAÇÃO**

### **CENÁRIOS DE TESTES IFRS9** CUSTO DE TRANSAÇÃO E TAXA EFETIVA DE JUROS

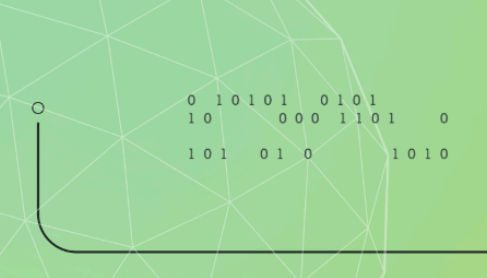

dimensa.com

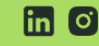

in 🖸 🕟 @dimensatecnologia

0 10101 0101 10 0001101 0 101 01 0 1010

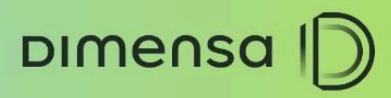

## **SUMÁRIO**

| 1. PAR | AMETRIZAÇÃO                                | 3  |
|--------|--------------------------------------------|----|
| 1.1.   | Parâmetro Global Metodologia IFRS9         | 3  |
| 1.2.   | Parâmetro Apropriação Custos de Transação  | 5  |
| 1. ENT | RADA OPERAÇÃO                              | 8  |
| 1.1.   | Verificar cálculo da Taxa Efetiva de Juros | 8  |
| 1. EFE | TIVAR OPERAÇÃO                             | 11 |
| 1.1.   | Tabelas Credimaster                        | 11 |
| 2. CON | NSULTA TABELAS                             | 13 |
| 2.1.   | Tabelas Credimaster                        | 13 |

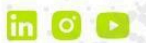

## **1. PARAMETRIZAÇÃO**

DIMENSA

#### 1.1. Parâmetro Global Metodologia IFRS9

Este cenário possibilita a parametrização da metodologia IFRS9 irá adotar: Diferenciada ou Pura. Este parâmetro após definido não poderá

| Acessar Sistema Web.   Na tela de login, informar usuário e     Tela exibida     Após selecionar ícone Parâmetros.     Selecionar ícone Organização no menu lateral.     Tela exibida     Tela exibida                                                                                                    | Cenario                                                                                             | Resultado                                                                                                    |
|----------------------------------------------------------------------------------------------------|----------------------------------------------------------------------------------------------------|----------------------------------------------------------------------------------------------------|
| Após selecionar ícone Parâmetros.       Image: Comparize de la comparize de la compari | Acessar Sistema Web.<br>Na tela de login, informar usuário e<br>senha, clicar botão <b>Entrar</b> . | Tela exibida                                                                                                    |
| Selecionar ícone <b>Organização</b> no menu lateral.                                                                                                    | Após selecionar ícone <b>Parâmetros</b> .                                                           | Tela exibida         Dimensa         00         00 - Fortal Administrador         00 - Fortal Administrador         01 - Segurança         01 - Segurança         02 - Segurança         03 - Segurança         04 - Cadatoro de Cilents         05 - Operaca de Credito         05 - Segurança         05 - Novimentacao Credito         05 - Porcesamento Crédito         01 - Backadifica de Credito         02 - Carta de Fiança |
|                                                                                                    | Selecionar ícone <b>Organização</b> no<br>menu lateral.                                             | Tela Principal exibida                                                                                                    |
|                                                                                                    |                                                                                                    |                                                                                                    |

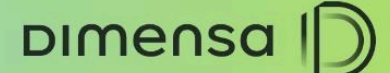

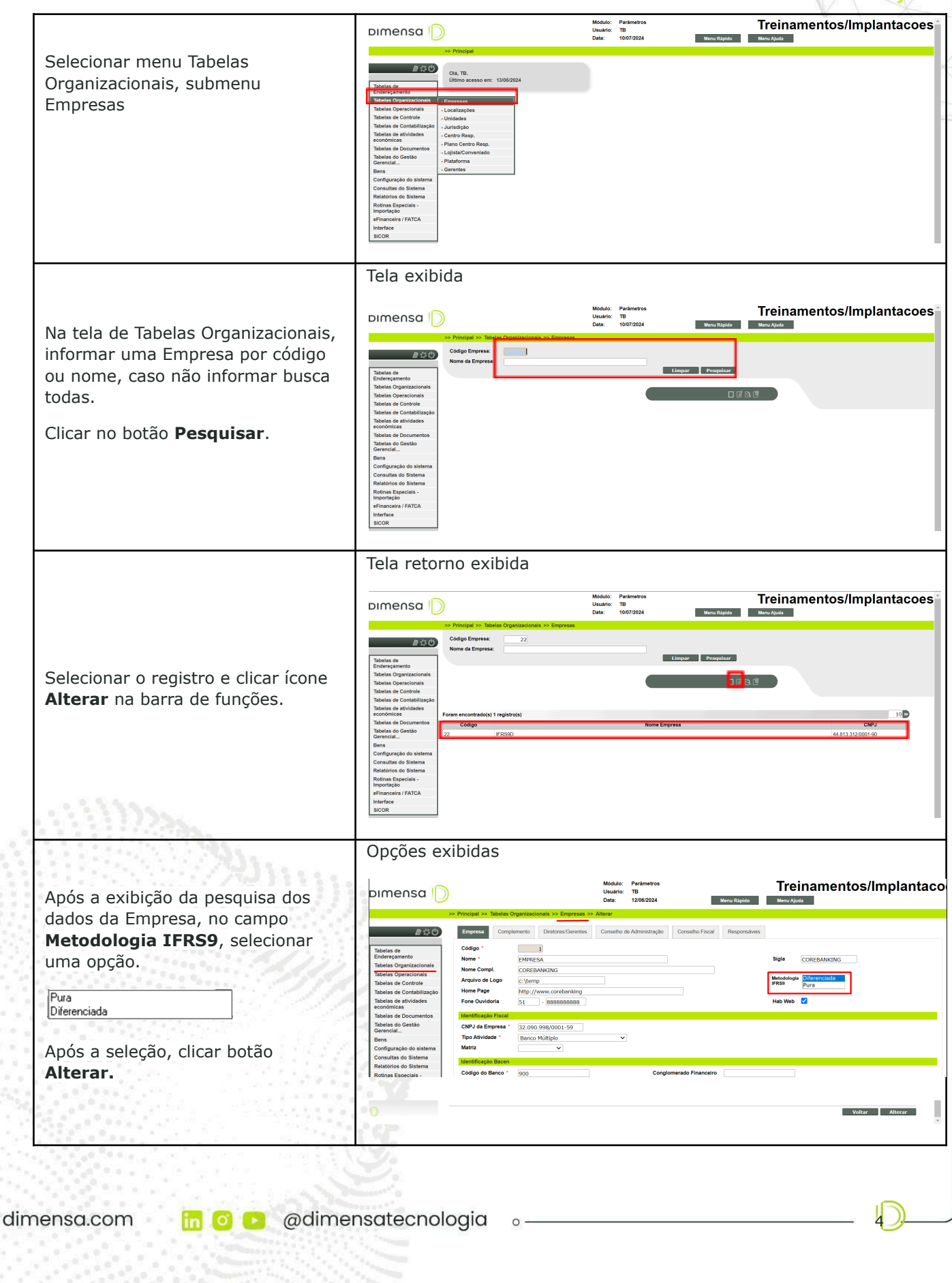

DIMENSA

#### **CENÁRIOS HOMOLOGAÇÃO**

#### 1.2. Parâmetro Apropriação e Custos de Transação

Este cenário possibilita a parametrização da forma de apropriação dos custos de transação e cadastramento dos custos de transação (receita/despesa) que poderão compor a operação.

| Cenário                                                                                                    | Resultado                                                                                                    |
|----------------------------------------------------------------------------------------------------|----------------------------------------------------------------------------------------------------|
| Após selecionar ícone <b>Backoffice<br/>de Crédito</b> .                                                                               | Tela exibida         Dimensa         00         00         00         00         00         00         00         00         00         00         00         00         00         00         00         00         00         00         00         00         00         00         00         00         00         00         00         00         00         00         00         00         00         00         00         00         00         00         00         00         00         00         00         00         00         00         00         00         00         00         00         00         00 |
| Selecionar abrangência de acesso<br>da Empresa e Unidade.                                                                              | Tela Principal exibida                                                                                                    |
| Na tela de Menus, selecionar<br>Configuração, submenu<br>Configuração Produto, opção<br>Modalidade<br>Informar os dados do filtro, uma | Tela exibida                                                                                                    |

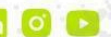

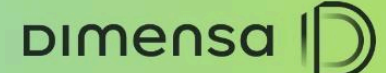

#### **CENÁRIOS HOMOLOGAÇÃO**

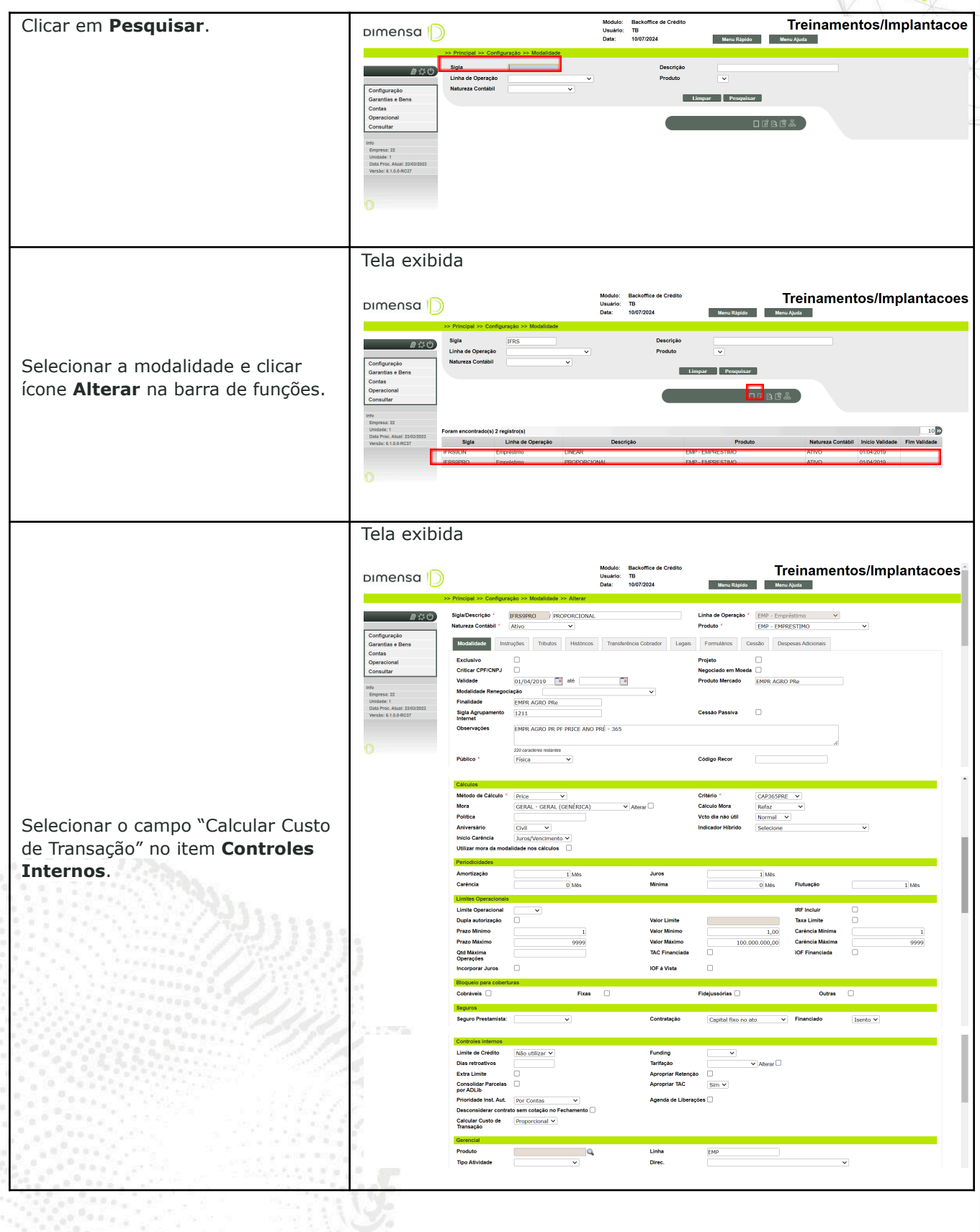

dimensa.com

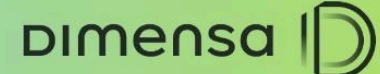

**CENÁRIOS HOMOLOGAÇÃO** Selecionar uma opção Linear Proporcional Tela exibida Módulo: Backoffice de Créd Usuário: TB Data: 11/07/2024 Treinamentos/Implantacoes Dimensa D Menu Rápido M Linha de C 840 crição \* IFRS9PRO PROPORCIONAL Contábili \* Ativo V Selecionar a aba **Despesas** nfiguração rantias e Bens Modalidade Instruções Tributos Históricos Transferência Cobrador Legais Formulários Ces Adicionais. nal Adic Sigla Tela exibida Treinamentos/Implantacoes Módulo: Backoffice ( Usuário: TB Data: 11/07/2024 Dimensa D ipido Me B 4 0 IFR59PR0 PROPORCIONAL EMP - Emp EMP - EMP nfiguração rantias e Bens ntas lade Instruções Tributos Históricos Trans Despesas Adicionais Clicar botão Adicionar. onsultar Informar os campos: Tela preenchida Sigla: a identificação do custo. Módulo: Backoffice de Usuário: TB Data: 11/07/2024 Treinamentos/Implantacoes DIMENSA D Menu Rápido Menu Ajuda Descrição: descrição do custo. Tipo: selecionar as opções "CUSTO Sigla/Descrição \* IFRS9PRO PROPORCIONAL Natureza Contábil \* Ativo V 0.0 0 EMP - Empréstimo EMP - EMPRESTINO TRANSAÇÃO" ou "DESPESA onfiguração trantias e Bens Modalidade Instruções Tributos Históricos Transferência Cobrador Legais Formulários Cessão Despesas Addicionais TRANSAÇÃO". ontas onsultar CUSTO TRANSAÇÃO RECEITA TRANSAÇÃO SEGURO MIP DESPESA ADICIONAL SEGURO DFI SEGURO PRESTAMISTA Base de Cálculo: para Custo Transação ou Receita Transação exibe fixo "Principal". Tipo Parcela: para Custo Transação ou Receita Transação exibe fixo "Contrato". Histórico: selecionar o histórico configurado. OBS.: o tipo do histórico deve ser Receita/Despesa

dimensa.com

0 10101 0101

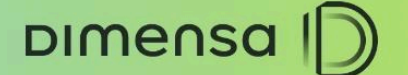

|                                                                                                    | CENARIOS HOMOLOGAÇÃO                                                                                                    |
|----------------------------------------------------------------------------------------------------|----------------------------------------------------------------------------------------------------|
| Pesquisa de Historico X<br>Código<br>Descrição<br>Limpar Pesquisar                                                                                                    |                                                                                                    |
| Formational addy (* upper det)       Descrição         96       Coligo       (*) ACRED TRANSF CC         196       TARÉRA DE TESTE       (*)         1905       HESTORICO ADORNO       (*)         1906       HESTORICO ADORNO       (*)         1906       HESTORICO ADORNO       (*)         1906       HESTORICO ADORNO       (*)         1906       HESTORICO ADORNO       (*)         1906       HESTORICO ADORNO       (*)         1906       HESTORICO TRANÇA       (*)         5001       TEARERTI CREDITO       (*)         5005       ESTTAR COBRANÇA       (*)         5006       ESTTAR COBRANÇA       (*) <b>Financiar</b> : marcar se financia ou não       Valor: valor do custo         Botão Remover: exclui o registo       (*) |                                                                                                    |
| Caso necessário novo custo de<br>transação, clicar botão Adicionar<br>novamente, ao finalizar, clicar botão<br><b>Alterar</b> .                                                                                                    |                                                                                                    |
| Mensagem de sucesso é<br>apresentada.                                                                                                    | Tela exibida  Moddi: Escloffer de Cridito Usuario: TB  Dimensa  *** Procepte in Configuração no Modaledate  *** Procepte in Configuração no Modaledate  *** Procepte in Configuração no Modaledate  ***********************************                                                                                                    |
|                                                                                                    | Imite         Coperação realizada com sucreso!           Dia Proc. Anii: 20002033         Coperação realizada com sucreso!           Virada 6.18.0.0027         Entre Anii: 2000203           Foram encontrado(s) 2 registro(s)         10           Foram encontrado(s) 2 registro(s)         10           Foram encontrado(s) 2 registro(s)         10           Figure 10         Naturea Contabil Inició Weldase Fim Validade           FIRESPRO         Emprésimo           PROPORCIONAL         EMP - EMPRESTINO           ATIVO         0104/2019 |

## 2. ENTRADA OPERAÇÃO

#### 2.1. Custos de Transação e Taxa Efetiva de Juros

Este cenário possibilita exibir os campos dos Custos de Transação, Valor Base da Taxa Efetiva de Juros e o percentual da Taxa Efetiva de Juros (TEJ).

| Cenário                                        | Resultado                          |
|------------------------------------------------|------------------------------------|
| Acessar módulo <b>Operações de</b><br>Crédito. | Tela de seleção menu de negociação |

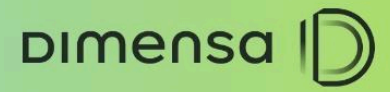

|                                                                                                    | CENARIOS HOMOLOGAÇÃO                                                                                                    |
|----------------------------------------------------------------------------------------------------|----------------------------------------------------------------------------------------------------|
|                                                                                                    | $\overrightarrow{\text{Dimensa}}$ $\overrightarrow{\text{OD}}$ $\overrightarrow{\text{OD}}$ $\text{$ |
| Selecionar o menu Operações de<br>Crédito, submenu Inclusão<br>Operação<br>OBS.: os menu e submenus podem<br>ser configurados com nomes<br>diferentes. | Menu exibido Menu exibido Menu                                                                                                    |
| Va tela de entrada de operação,<br>clicar no botão <b>Inserir</b> na barra de<br><sup>c</sup> unções                                                   | Tela de entrada operação exibida  Mode: Overse de Crete Usar: 19 Dat: 10/07/224  Workde: Crete Workde: Crete Workd                                                                                                    |
| Informar os dados da operação.<br>Selecionar <b>Convênio</b> (Modalidade)<br>* Deve possuir a configuração<br>dos Custos de Transação                  | Dados informados                                                                                                    |

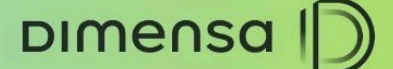

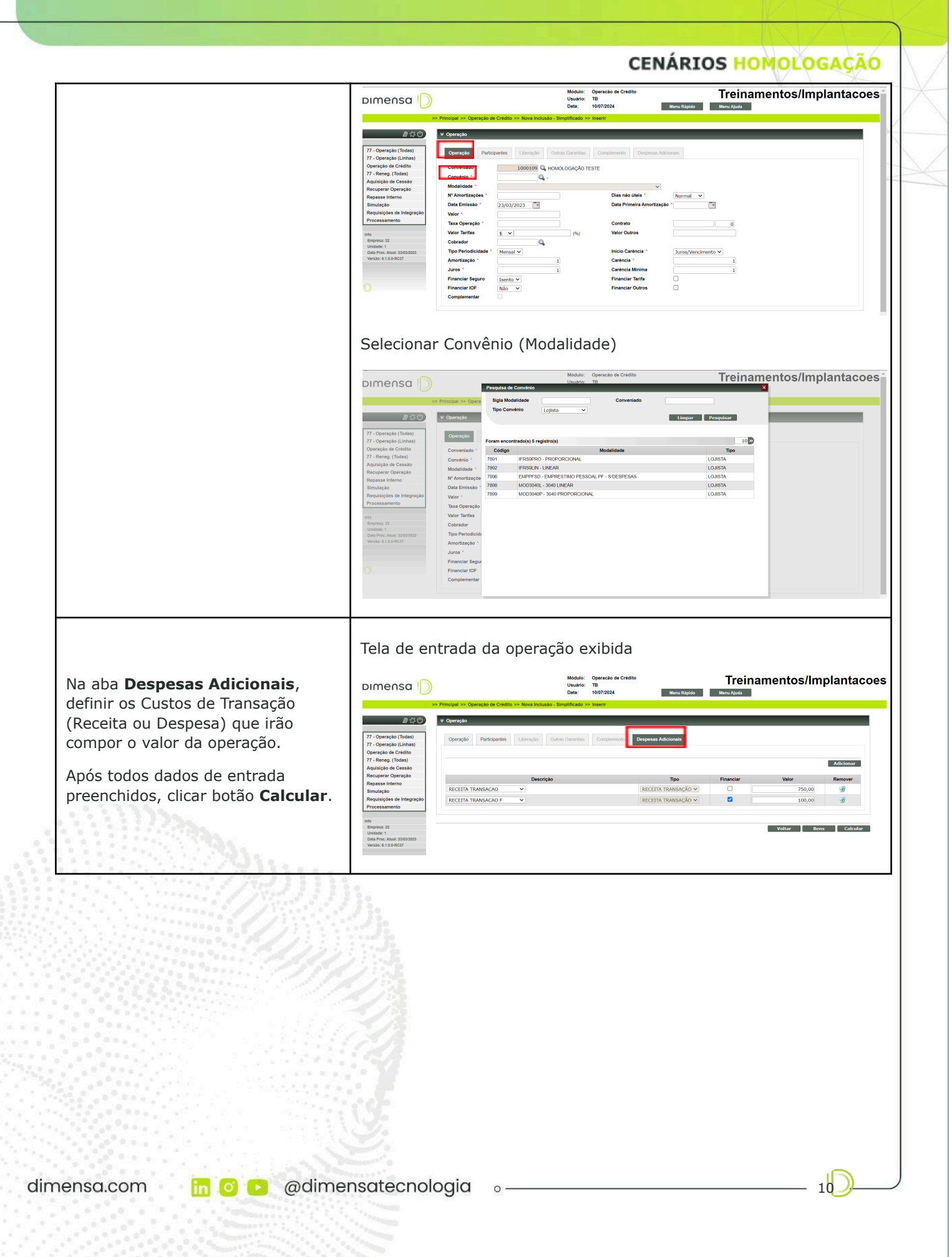

![](_page_10_Picture_1.jpeg)

![](_page_10_Figure_3.jpeg)

dimensa.com

![](_page_11_Picture_0.jpeg)

| $\cap$ | n | Ч | Δ |   |  |
|--------|---|---|---|---|--|
| U      |   | u | C | • |  |

*fluxoValores* é o valor base TEJ negativo e todas parcelas calculadas

*fluxoDatas* é a data da operação e todos vencimentos

=ARREDONDAR.PARA.BAIXO ((XTIR(\$B\$2:\$X\$6;\$A\$2:\$A\$6)\*100);7)

| DT VENC TEJ | VLR TÍTULO TEJ |
|-------------|----------------|
| 23/03/2023  | - 119.250,00   |
| 23/04/2023  | 30.783,83      |
| 23/05/2023  | 30.783,83      |
| 23/06/2023  | 30.783,83      |
| 23/07/2023  | 30.783,83      |
|             |                |

 CÁLCULO TAXA EFETIVA DE JUROS

 VALOR BASE
 119.250,00

 TAXA TEJ
 16,5863126

### **3. EFETIVAR OPERAÇÃO**

Este cenário permite efetivar e gravar os dados da operação concluída.

#### 3.1. Tabelas Credimaster

Relação das principais tabelas após a inclusão e efetivação da operação das informações gravadas no banco de dados do Credimaster.

| Cenário                                                           | Resultado                                                                                                    |
|-------------------------------------------------------------------|----------------------------------------------------------------------------------------------------|
|                                                                   | Tela exibida                                                                                                    |
| Acessar menu <b>Processamento</b> ,<br>submenu <b>Movimento</b> . | Image: Constraint of the constraint of the constraint |
| Clicar botão <b>Buscar</b>                                        | Tela exibida                                                                                                    |
|                                                                   | り.                                                                                                    |

0 -

in

DIMENSA

![](_page_12_Picture_3.jpeg)

![](_page_13_Picture_0.jpeg)

Tela exibida

## 4. RELATÓRIO APROPRIAÇÃO

Este cenário permite gerar o relatório de apropriação diária após o fechamento de dia. A apropriação é diária e o relatório é exibido por data do dia anterior.

#### 4.1. Gerar Relatório

![](_page_13_Figure_8.jpeg)

0 10101 0101 10 000 1101

![](_page_14_Picture_1.jpeg)

| Caso não efetuado o fechamento de dia, realizar selecionando o icone         Processamento no menu lateral.         Selecionar a aba Fechamento e clicar botão Iniciar.                                                                                                    |                                                                                                    | CENARIOS HOMOLOGAÇA                                                                                                    |
|----------------------------------------------------------------------------------------------------|----------------------------------------------------------------------------------------------------|----------------------------------------------------------------------------------------------------|
| Caso não efetuado o fechamento de<br>dia, realizar selecionando o ícone<br>Processamento no menu lateral.       Tela exibida         Selecionar a aba Fechamento e<br>clicar botão Iniciar.       Image desta desta dest |                                                                                                    | Orders de Crédio - 2370 BD 8200 (c2.370 Build 000) Care Stema Ferneneta: Decometes Janés Apda                                                                                                    |
| Selecionar a aba Fechamento e clicar botão <b>Iniciar</b> .                                                                                                    | Caso não efetuado o fechamento de<br>dia, realizar selecionando o ícone<br><b>Processamento</b> no menu lateral. | Sterms die Crédito - 2370 Biold 0001 (Nilo está respondendo)       -       •         Christi Sterme T. Forumenta: Documento: Janels Ajuda       •       •                                                                                                    |
|                                                                                                    | Selecionar a aba Fechamento e<br>clicar botão <b>Iniciar</b> .                                                   | Sterna de Crédio - 237.0 BD R2.00 (p.3.27.0 Build 0101)  Fechamento Sternas Fernaneto Sternas Fechamento Interiore Fechamento Interiore Fechamento Fechamento Fechamen |

0 10101 0101 10 000 1101

16

![](_page_15_Picture_1.jpeg)

**CENÁRIOS HOMOLOGAÇÃO** Tela exibida 0 de Crédito - 2.37.0 BD 82.00 (v2.37.0 Build 0101) o Sistemas Ferramentas Documentos Janela Aju O Proces . Movimento Fechamento Sechamento Abrangiacia **5** Fochamento Data Processamento 23/0 Contras Contras Operacionos Conveniens Argúes Cob Moviencen. Movimentações Per Movimentações Pendentes Autorização Movimentagder IV ● Log Techamento Insciendo por our constanto Remargo para ou ruo O processo de fechania De anternado transforma de Constato Namasenado entrato (En test F) Assessando entrato (En test F) Assessando en 🔏 Movimentações Pe 🔘 Log Processamento concluído. × 1e 02/02 0 Suir (?) Alads OK 100% iciar Fechar Buscar Menu exibido × Abranglacis Fectosanato Contras Convisor Convisor C Extrair Modelo Banco de Dados Programas Especiais Acessar Menu Ferramentas, opção Gerar Relatórios. Tela exibida Sistema de Crédito - 2.37.0 BD 82.00 (v2.37.0 Build 0101)
Execução de Rotinas Sistemas Ferramentas Documentos Ju
 Gerar Relatórios × lib Varangilac Fechanicat Visual Relat 
 Retraction
 Exclusion

 Retraction
 Exclusion

 Prolipido da Aplencia
 Prolipido da Aplencia

 Prolipido da Operação
 Prolipido da Aplencia

 Prolipido da Operação
 Prolipido da Operação

 Prolipido da Depração
 Prolipido da Operação

 Prolipido da Talaco:
 Prolipido da Talaco:

 Prolipido da Talaco:
 Prolipido da Talaco:

 Prolipido da Talaco:
 Prolipido da Talaco:

 Prolipido da Talaco:
 Prolipido da Talaco:

 Prolipido da Talaco:
 Prolipido da Talaco:

 Prolipido da Talaco:
 Prolipido da Talaco:

 Prolipido da Talaco:
 Prolipido da Talaco:

 Prolipido da Talaco:
 Prolipido da Talaco:

 Prolipido da Talaco:
 Prolipido da Calaco:

 Prolipido da Talaco:
 Prolipido da Calaco:

 Prolipido da Talaco:
 Prolipido da Calaco:

 Prolipido da Talaco:
 Prolipido da Calaco:

 Prolipido da Calaco:
 Prolipido da Calaco:

 Prolipido da Calaco:
 Prolipido da Calaco:

 Prolipido da Calaco:
 Prolipido da Calaco:

 Prolipido da Calaco:
 Prolipido da Calaco:</td Rotina: GERAL Sele Contro Opuracion Convention Argéos Col Movimenta Relatório as (Controladoria) Executar Projecto da Aglaciana (Consultadou) Projector da Consecutor (Consultadou) Projector da Consecutor (Consultadou) Projector da Consecutor por Cana Con-Projector da Tabala por Cana Con-Projector da Tabala por Cana Con-Projector da Consecutor da Consecu-Projector da Consecutor da Projector da Consecutor da Projector da Consecutor Guarda Projector da Consecutor Guarda Projector da Consecutor Guarda Projector da Consecutor Guarda Projector da Consecutor da Projector da Consecutor da Projector da Consecutor Guarda Projector da Consecutor da Projector da Consecutor da Projector da Cons Selecionar Rotina e procura o relatório "Apropriação Custo de Transação" já configurado ao rocessian Sair (7) Ajada disponibilizar a versão. APROPRIAÇÃO CUSTOS DE TRANSAÇÃO F Visyalizar Imprimir Arquivo Impr xa... Sgivar Como Salvar Filtro Feghar Empresa: 022 [Unidade: 0001 ] Data: 24/03/20 Tela exibida Clicar no ícone 🔤 será exibido a tela de filtros, selecionar as

dimensa.com

![](_page_15_Picture_4.jpeg)

![](_page_16_Picture_1.jpeg)

![](_page_16_Figure_3.jpeg)

![](_page_17_Picture_1.jpeg)

|                                                                                                    | TOROLOGA                                                                                                    |
|----------------------------------------------------------------------------------------------------|----------------------------------------------------------------------------------------------------|
| a de Crédito - 2.37.0 BD 82.00 (v2.37.0 Build 0101)                                                                         | -                                                                                                    |
| iistemas <u>E</u> erramentas <u>D</u> ocumentos Janela <u>Aj</u> uda                                                        |                                                                                                    |
| DPRIAÇÃO CUSTOS DE TRANSAÇÃO                                                                                                |                                                                                                    |
|                                                                                                    |                                                                                                    |
|                                                                                                    |                                                                                                    |
| 5mmma 22 (ED00)                                                                                                    |                                                                                                    |
| istema de Crédito - 2.37.0 B0 82.00 (v2.37.0 Build 0101)                                                                    |                                                                                                    |
| Cliente : 1000183 - 487HUR PERERA DA SI VA                                                                                  |                                                                                                    |
| Contrato: 000000117 / 0 Modaldade: FRS9PRO Data Liberação: 23/03/2023                                                       |                                                                                                    |
| ValorTotal Data Valor diàrio Valor Valor<br>Descrição dos Custos Tino da Custo do Custo Asconciação Asconciação Asconciação |                                                                                                    |
| RECEITA TRANSACAO RECEITA TRANSACÃO 750.00 24/03/2023 9,71 9,71 740.29                                                      |                                                                                                    |
| RECEITA TRANSACAO F RECEITA TRANSAÇÃO 100,00 24/02/2023 1,29 1,29 90,71                                                     |                                                                                                    |
|                                                                                                    |                                                                                                    |
|                                                                                                    |                                                                                                    |
|                                                                                                    |                                                                                                    |
|                                                                                                    |                                                                                                    |
|                                                                                                    |                                                                                                    |
|                                                                                                    |                                                                                                    |
|                                                                                                    |                                                                                                    |
|                                                                                                    |                                                                                                    |
|                                                                                                    |                                                                                                    |
|                                                                                                    |                                                                                                    |
|                                                                                                    |                                                                                                    |
|                                                                                                    |                                                                                                    |
|                                                                                                    |                                                                                                    |
|                                                                                                    |                                                                                                    |
| a de Visualização 100 🔹 Imminir Cancelar                                                                                    |                                                                                                    |
| Tarten Zarea                                                                                                    | If we want and a second laboration of the second second se |

### 5. CONSULTA TABELAS

Este cenário permite consultar os dados gravados e verificar o valor base de TEJ e percentual da TEJ.

#### 5.1. Tabelas Credimaster

Relação das principais tabelas após a inclusão e efetivação da operação das informações gravadas no banco de dados do Credimaster.

| Cenário                                                                                                    | Resultado  |                         |                                                                              |  |
|----------------------------------------------------------------------------------------------------|------------|-------------------------|------------------------------------------------------------------------------|--|
|                                                                                                    |            | T402M0                  | AD                                                                           |  |
|                                                                                                    | Campo      | Valor                   | Descrição                                                                    |  |
|                                                                                                    | sg_adc     | REGISTRO                | Sigla da despesa/receita                                                     |  |
| Tabela da inclusão das Despesas                                                                                                    | sg mod     | IFRS9PRO                | Sigla modalidade                                                             |  |
| Adicionaria da Madalidada incluídas                                                                                                    | id_fnc     | DSP                     | Tipo despesa (fixo)                                                          |  |
| pelo módulo Empréstimos no banco                                                                                                    | tp_adc     | CRC                     | Tipo despesa adicional "CRC"=<br>RECEITA TRANSAÇÃO,<br>"CDS"=CUSTO TRANSAÇÃO |  |
|                                                                                                    | ds_adc     | Registro                | Descrição da despesa                                                         |  |
| 1998 - 1997 (Marine 1998) (Marine 1998) (Mar | sg_bas_clc | FIX                     | Base de cálculo da despesa<br>"FIX"=Fixo, "PCP"=Principal                    |  |
|                                                                                                    | vr_dsp_adc | 100                     | Valor da despesa [S/N]                                                       |  |
|                                                                                                    | id fnc dsp | N                       | Indicador se financia                                                        |  |
| and the second of the second second second second second second second second second second second second second                                                                                                    | tp_pcl_dsp | CONTRATO                | Tipo aplicação "CONTRATO" (fixo)                                             |  |
|                                                                                                    | cd_hst     | 3170                    | Código histórico                                                             |  |
|                                                                                                    | cd_usu_atu | ТВ                      | Código usuário atualizador                                                   |  |
|                                                                                                    | dh atu     | 2023-03-03 17:53:12.000 | Data e hora da atualização                                                   |  |
|                                                                                                    | 5.75       |                         |                                                                              |  |
| Tabela da gravação da TAC selecionada na entrada da operação                                                                                                    | 20         | 740240                  | 0.0                                                                          |  |
| após finalizar e enviar no banco de                                                                                                    |            |                         |                                                                              |  |
| dados do Credimaster                                                                                                    |            | 22                      | Código empresa                                                               |  |
|                                                                                                    | SG_MOD     | IFRS9PRO                | Sigla modalidade                                                             |  |

![](_page_17_Picture_9.jpeg)

![](_page_18_Picture_1.jpeg)

|                                                          | CD_CLI                                                                                                    | 1000183                                                                                                    | Código cliente                                                                                                    |
|----------------------------------------------------------|----------------------------------------------------------------------------------------------------|----------------------------------------------------------------------------------------------------|----------------------------------------------------------------------------------------------------|
|                                                          | NR CTR                                                                                                    | 117                                                                                                    | Número contrato                                                                                                    |
|                                                          |                                                                                                    |                                                                                                    | Número liberação                                                                                                    |
|                                                          |                                                                                                    | 120100                                                                                                    | Valor financiado                                                                                                    |
|                                                          |                                                                                                    | 12.69                                                                                                    |                                                                                                    |
|                                                          |                                                                                                    | 12,08                                                                                                    |                                                                                                    |
|                                                          | TX_AA_DC                                                                                                    | 12,49581                                                                                                    | Taxa de juros ao ano                                                                                                    |
|                                                          | TX_CET                                                                                                    | 20,57131                                                                                                    | Taxa Custo Efetivo Total                                                                                                    |
|                                                          | TX_EFT_JUR                                                                                                    | 16,58631                                                                                                    | Taxa Efetiva de Juros                                                                                                    |
|                                                          | VR BAS TEL                                                                                                    | 119250                                                                                                    | Valor Base TE1                                                                                                    |
|                                                          |                                                                                                    | 0                                                                                                    | Valor TAC                                                                                                    |
|                                                          |                                                                                                    |                                                                                                    | Identificador financia TAC                                                                                                    |
|                                                          |                                                                                                    |                                                                                                    |                                                                                                    |
|                                                          | T402MDAD                                                                                                    |                                                                                                    |                                                                                                    |
|                                                          | Campo                                                                                                    | Valor                                                                                                    | Descrição                                                                                                    |
|                                                          | id made d                                                                                                    |                                                                                                    |                                                                                                    |
|                                                          |                                                                                                    |                                                                                                    |                                                                                                    |
|                                                          | sg_mdl                                                                                                    | EM                                                                                                    | Sigla do modulo                                                                                                    |
|                                                          | _cd_emp                                                                                                    | 22                                                                                                    | Código da empresa                                                                                                    |
| Tabela da gravação das Despesas                          | dt_sml                                                                                                    | 2023-10-24 00:00:00.000                                                                                                    | Data e hora da simulação da operaç                                                                                                    |
|                                                          | nr sea                                                                                                    | 1                                                                                                    | Sequencial do registro                                                                                                    |
| Adicionais selecionada na entrada                        | sa adc                                                                                                    |                                                                                                    | Sigla do Custo de Transação                                                                                                    |
| da operação após finalizar e enviar                      | sy_auc                                                                                                    |                                                                                                    | Sigla do Custo de Halisação                                                                                                    |
|                                                          | sg mod                                                                                                    |                                                                                                    |                                                                                                    |
| no banco de dados do Credimaster                         | _id_fnc                                                                                                    | DSP                                                                                                    | lipo despesa (fixo)                                                                                                    |
|                                                          |                                                                                                    |                                                                                                    | Tipo despesa adicional "CRC"=<br>RECEITA TRANSACÃO                                                                                                    |
|                                                          |                                                                                                    | CRC                                                                                                    | "CDS"=CUSTO TRANSACÃO                                                                                                    |
|                                                          | tp and                                                                                                    |                                                                                                    |                                                                                                    |
|                                                          | tp_adc                                                                                                    | 1 000                                                                                                    | Valor do custo                                                                                                    |
|                                                          | tp_adc<br>vr_tot                                                                                                    | 1.000                                                                                                    | Valor do custo                                                                                                    |
|                                                          | tp_adc<br>vr_tot<br>id_adc_fin                                                                                                    | 1.000<br>N                                                                                                    | Valor do custo<br>Identificador financia custo                                                                                                    |
|                                                          | tp_adc<br>vr_tot<br>id_adc_fin<br>cd_usu_atu<br>dh_atu                                                                                                    | 1.000<br>N<br>DB<br>2024-05-24 19:58:08.900                                                                                                    | Valor do custo<br>Identificador financia custo<br>Código usuário atualizador<br>Data e hora da atualização                                                                                                    |
|                                                          | tp_adc<br>vr_tot<br>id_adc_fin<br>cd_usu_atu<br>dh_atu                                                                                                    | 1.000<br>N<br>DB<br>2024-05-24 19:58:08.900                                                                                                    | Valor do custo<br>Identificador financia custo<br>Código usuário atualizador<br>Data e hora da atualização                                                                                                    |
|                                                          | tp_adc<br>vr_tot<br>id_adc_fin<br>cd_usu_atu<br>dh_atu                                                                                                    | 1.000<br>N<br>DB<br>2024-05-24 19:58:08.900<br>T402CD                                                                                                    | Valor do custo<br>Identificador financia custo<br>Código usuário atualizador<br>Data e hora da atualização                                                                                                    |
|                                                          | tp_adc<br>vr_tot<br>id_adc_fin<br>cd_usu_atu<br>dh_atu                                                                                                    | 1.000<br>N<br>DB<br>2024-05-24 19:58:08.900<br><b>T402CD</b><br>Valor                                                                                                    | Valor do custo<br>Identificador financia custo<br>Código usuário atualizador<br>Data e hora da atualização<br>AD<br>Descrição                                                                                                    |
|                                                          | tp_adc<br>vr_tot<br>id_adc_fin<br>cd_usu_atu<br>dh_atu<br><b>Campo</b><br>id_cdad                                                                                                    | 1.000<br>N<br>DB<br>2024-05-24 19:58:08.900<br><b>T402CD</b><br>Valor<br>2                                                                                                    | Valor do custo         Identificador financia custo         Código usuário atualizador         Data e hora da atualização                                                                                                    |
|                                                          | tp_adc<br>vr_tot<br>id_adc_fin<br>cd_usu_atu<br>dh_atu<br><b>Campo</b><br>id_cdad<br>cd_emp                                                                                                    | 1.000<br>N<br>DB<br>2024-05-24 19:58:08.900<br>T402CD<br>Valor<br>2<br>22                                                                                                    | Valor do custo         Identificador financia custo         Código usuário atualizador         Data e hora da atualização                                                                                                    |
|                                                          | tp_adc<br>vr_tot<br>id_adc_fin<br>cd_usu_atu<br>dh_atu<br>Campo<br>id_cdad<br>cd_emp<br>cd_und                                                                                                    | 1.000<br>N<br>DB<br>2024-05-24 19:58:08.900<br><b>T402CD</b><br><b>Valor</b><br>22<br>22<br>1                                                                                                    | Valor do custo         Identificador financia custo         Código usuário atualizador         Data e hora da atualização             AD         Identificado do registro         Código empresa         Código unidade                                                                                                    |
|                                                          | tp_adc<br>vr_tot<br>id_adc_fin<br>cd_usu_atu<br>dh_atu<br><b>Campo</b><br>id_cdad<br>cd_emp<br>cd_und<br>cd_cli                                                                                                    | 1.000<br>N<br>DB<br>2024-05-24 19:58:08.900<br><b>Valor</b><br>2<br>22<br>1<br>1000183                                                                                                    | Valor do custo         Identificador financia custo         Código usuário atualizador         Data e hora da atualização             AD         Descrição         Identificado do registro         Código umpresa         Código unidade         Código cliente                                                                                                    |
|                                                          | tp_adc<br>vr_tot<br>id_adc_fin<br>cd_usu_atu<br>dh_atu                                                                                                    | 1.000<br>N<br>DB<br>2024-05-24 19:58:08.900<br>2024-05-24 19:58:08.900<br><b>Valor</b><br>2<br>22<br>1<br>1000183<br>JERS9PRO                                                                                                    | Valor do custo         Identificador financia custo         Código usuário atualizador         Data e hora da atualização             AD         Descrição         Identificado do registro         Código unidade         Código cliente         Sigla modalidade                                                                                                    |
|                                                          | tp_adc<br>vr_tot<br>id_adc_fin<br>cd_usu_atu<br>dh_atu<br><b>Campo</b><br>id_cdad<br>cd_emp<br>cd_und<br>cd_cli<br>sg_mod<br>ar_ctr                                                                                                    | 1.000<br>N<br>DB<br>2024-05-24 19:58:08.900<br>2024-05-24 19:58:08.900<br><b>Valor</b><br>2<br>22<br>1<br>1000183<br>IFRS9PRO<br>117                                                                                                    | Valor do custo         Identificador financia custo         Código usuário atualizador         Data e hora da atualização             AD         Descrição         Identificado do registro         Código unidade         Código cliente         Sigla modalidade         Número contrato                                                                                                    |
|                                                          | tp_adc<br>vr_tot<br>id_adc_fin<br>cd_usu_atu<br>dh_atu<br><b>Campo</b><br>id_cdad<br>cd_emp<br>cd_und<br>cd_cli<br>sg_mod<br>nr_ctr                                                                                                    | 1.000<br>N<br>DB<br>2024-05-24 19:58:08.900<br><b>Valor</b><br>2<br>22<br>1<br>1000183<br>IFRS9PRO<br>117<br>0                                                                                                    | Valor do custo         Identificador financia custo         Código usuário atualizador         Data e hora da atualização         AD         Identificado do registro         Código empresa         Código cliente         Sigla modalidade         Número contrato         Número contrato                                                                                                    |
|                                                          | tp_adc<br>vr_tot<br>id_adc_fin<br>cd_usu_atu<br>dh_atu<br>dh_atu<br><b>Campo</b><br>id_cdad<br>cd_emp<br>cd_und<br>cd_cli<br>sg_mod<br>nr_ctr<br>nr_adl                                                                                                    | 1.000<br>N<br>DB<br>2024-05-24 19:58:08.900<br>2024-05-24 19:58:08.900<br><b>Valor</b><br>2<br>22<br>1<br>1000183<br>IFRS9PRO<br>117<br>0<br>D<br>D<br>D<br>D<br>D<br>D<br>D<br>D<br>D<br>D<br>D<br>D<br>D                                                                                                    | Valor do custo         Identificador financia custo         Código usuário atualizador         Data e hora da atualização             AD         Identificado do registro         Código empresa         Código cliente         Sigla modalidade         Número contrato         Número liberação                                                                                                    |
|                                                          | tp_adc<br>vr_tot<br>id_adc_fin<br>cd_usu_atu<br>dh_atu<br>dh_atu<br><b>Campo</b><br>id_cdad<br>cd_emp<br>cd_und<br>cd_cli<br>sg_mod<br>nr_ctr<br>nr_adl<br>sg_adc                                                                                                    | 1.000<br>N<br>DB<br>2024-05-24 19:58:08.900<br><b>Valor</b><br>2<br>22<br>1<br>1000183<br>IFRS9PRO<br>117<br>0<br>REGISTRO                                                                                                    | Valor do custo         Identificador financia custo         Código usuário atualizador         Data e hora da atualização             AD         Descrição         Identificado do registro         Código empresa         Código cliente         Sigla modalidade         Número contrato         Número liberação         Sigla do custo de transação                                                                                                    |
|                                                          | tp_adc<br>vr_tot<br>id_adc_fin<br>cd_usu_atu<br>dh_atu<br>dh_atu<br><b>Campo</b><br>id_cdad<br>cd_emp<br>cd_und<br>cd_cli<br>sg_mod<br>nr_ctr<br>nr_adl<br>sg_adc<br>id_fnc                                                                                                    | 1.000<br>N<br>DB<br>2024-05-24 19:58:08.900<br><b>Valor</b><br>2<br>22<br>1<br>1000183<br>IFRS9PRO<br>117<br>0<br>REGISTRO<br>DSP                                                                                                    | Valor do custo         Identificador financia custo         Código usuário atualizador         Data e hora da atualização             AD         Descrição         Identificado do registro         Código unidade         Código cliente         Sigla modalidade         Número contrato         Número liberação         Sigla do custo de transação         Tipo despesa (fixo)                                                                                                    |
|                                                          | tp_adc<br>vr_tot<br>id_adc_fin<br>cd_usu_atu<br>dh_atu<br>dh_atu<br><b>Campo</b><br>id_cdad<br>cd_emp<br>cd_und<br>cd_cli<br>sg_mod<br>nr_ctr<br>nr_adl<br>sg_adc<br>id_fnc                                                                                                    | 1.000<br>N<br>DB<br>2024-05-24 19:58:08.900<br><b>Valor</b><br>2<br>22<br>1<br>1000183<br>IFRS9PRO<br>117<br>0<br>REGISTRO<br>DSP                                                                                                    | Valor do custo         Identificador financia custo         Código usuário atualizador         Data e hora da atualização         AD         Identificado do registro         Código empresa         Código cliente         Sigla modalidade         Número contrato         Número liberação         Sigla do custo de transação         Tipo despesa (fixo)         Tipo despesa adicional "CRC"=         RECEITA TRANSAÇÃO.                                                                                                    |
|                                                          | tp_adc<br>vr_tot<br>id_adc_fin<br>cd_usu_atu<br>dh_atu                                                                                                    | 1.000<br>N<br>DB<br>2024-05-24 19:58:08.900<br><b>Valor</b><br>2<br>22<br>1<br>1000183<br>IFRS9PRO<br>117<br>0<br>REGISTRO<br>DSP<br>CRC                                                                                                    | Valor do custo         Identificador financia custo         Código usuário atualizador         Data e hora da atualização         AD         Identificado do registro         Código empresa         Código cliente         Sigla modalidade         Número contrato         Número liberação         Sigla do custo de transação         Tipo despesa adicional "CRC"=         RECEITA TRANSAÇÃO,         "CDS"=CUSTO TRANSAÇÃO                                                                                                    |
|                                                          | tp_adc<br>vr_tot<br>id_adc_fin<br>cd_usu_atu<br>dh_atu                                                                                                    | 1.000<br>N<br>DB<br>2024-05-24 19:58:08.900<br><b>Valor</b><br>2<br>22<br>1<br>1000183<br>IFRS9PRO<br>117<br>0<br>REGISTRO<br>DSP<br>CRC<br>1 000                                                                                                    | Valor do custo         Identificador financia custo         Código usuário atualizador         Data e hora da atualização         Data e hora da atualização         Identificado do registro         Identificado do registro         Código empresa         Código cliente         Sigla modalidade         Número contrato         Número liberação         Sigla do custo de transação         Tipo despesa adicional "CRC"=         RECEITA TRANSAÇÃO,         "CDS"=CUSTO TRANSAÇÃO         Valor do custo de transação                                                                                                    |
|                                                          | tp_adc<br>vr_tot<br>id_adc_fin<br>cd_usu_atu<br>dh_atu<br>dh_atu<br><b>Campo</b><br>id_cdad<br>cd_emp<br>cd_und<br>cd_cli<br>sg_mod<br>nr_ctr<br>nr_adl<br>sg_adc<br>id_fnc<br>tp_adc<br>vr_tot                                                                                                    | 1.000<br>N<br>DB<br>2024-05-24 19:58:08.900<br><b>Valor</b><br>2<br>22<br>1<br>1000183<br>IFRS9PRO<br>117<br>0<br>REGISTRO<br>DSP<br>CRC<br>CRC<br>1.000<br>N                                                                                                    | Valor do custo         Identificador financia custo         Código usuário atualizador         Data e hora da atualização         AD         Identificado do registro         Identificado do registro         Código unidade         Código cliente         Sigla modalidade         Número contrato         Número liberação         Sigla do custo de transação         Tipo despesa (fixo)         Tipo despesa (fixo)         Tipo despesa adicional "CRC"=         RECEITA TRANSAÇÃO,         "CDS"=CUSTO TRANSAÇÃO         Valor do custo de transação                                                                                                    |
|                                                          | tp_adc<br>vr_tot<br>id_adc_fin<br>cd_usu_atu<br>dh_atu<br>dh_atu<br><b>Campo</b><br>id_cdad<br>cd_emp<br>cd_und<br>cd_cli<br>sg_mod<br>nr_ctr<br>nr_adl<br>sg_adc<br>id_fnc<br>tp_adc<br>vr_tot<br>id_adc_fin                                                                                                    | 1.000<br>N<br>DB<br>2024-05-24 19:58:08.900<br>2024-05-24 19:58:08.900<br><b>Valor</b><br>2<br>22<br>1<br>1000183<br>IFRS9PRO<br>117<br>0<br>REGISTRO<br>DSP<br>CRC<br>1.000<br>N                                                                                                    | Valor do custo         Identificador financia custo         Código usuário atualizador         Data e hora da atualização         AD         Identificado do registro         Código empresa         Código cliente         Sigla modalidade         Número contrato         Número liberação         Sigla do custo de transação         Tipo despesa (fixo)         Tipo despesa adicional "CRC"=         RECEITA TRANSAÇÃO,         "CDS"=CUSTO TRANSAÇÃO         Valor do custo de transação         Identificador se financia                                                                                                    |
|                                                          | tp_adc<br>vr tot<br>id_adc_fin<br>cd_usu_atu<br>dh_atu                                                                                                    | 1.000<br>N<br>DB<br>2024-05-24 19:58:08.900<br><b>Valor</b><br>2<br>22<br>1<br>1000183<br>IFRS9PRO<br>117<br>0<br>REGISTRO<br>DSP<br>CRC<br>1.000<br>N<br>DB                                                                                                    | Valor do custo         Identificador financia custo         Código usuário atualizador         Data e hora da atualização         AD         Identificado do registro         Código empresa         Código cliente         Sigla modalidade         Número contrato         Número liberação         Sigla do custo de transação         Tipo despesa (fixo)         Tipo despesa dicional "CRC"=         RECEITA TRANSAÇÃO,         "CDS"=CUSTO TRANSAÇÃO         Valor do custo de transação         Identificador se financia         Código usuário atualizador                                                                                                    |
|                                                          | tp_adc<br>vr_tot<br>id_adc_fin<br>cd_usu_atu<br>dh_atu<br>dh_atu<br>cd_cdad<br>cd_emp<br>cd_und<br>cd_cli<br>sg_mod<br>nr_ctr<br>nr_adl<br>sg_adc<br>id_fnc<br>tp_adc<br>vr_tot<br>id_adc_fin<br>cd_usu_atu<br>dh_atu                                                                                                | 1.000         N         DB         2024-05-24 19:58:08.900         2024-05-24 19:58:08.900         Valor         2         1         1000183         IFRS9PRO         117         0         REGISTRO         DSP         CRC         1.000         N         DB         2024-05-24 20:01:28.850                                                                                                    | Valor do custo         Identificador financia custo         Código usuário atualizador         Data e hora da atualização         AD         Identificado do registro         Código empresa         Código cliente         Sigla modalidade         Número contrato         Número liberação         Sigla do custo de transação         Tipo despesa (fixo)         Tipo despesa adicional "CRC"=         RECEITA TRANSAÇÃO,         "CDS"=CUSTO TRANSAÇÃO         Valor do custo de transação         Identificador se financia         Código usuário atualizador         Data e hora da atualização                                                                                                    |
|                                                          | tp_adc<br>vr_tot<br>id_adc_fin<br>cd_usu_atu<br>dh_atu<br>dh_atu<br><b>Campo</b><br>id_cdad<br>cd_emp<br>cd_und<br>cd_cli<br>sg_mod<br>nr_ctr<br>nr_adl<br>sg_adc<br>id_fnc<br>tp_adc<br>vr_tot<br>id_adc_fin<br>cd_usu_atu<br>dh_atu                                                                                | 1.000<br>N<br>DB<br>2024-05-24 19:58:08.900<br><b>Valor</b><br>2<br>22<br>1<br>1000183<br>IFRS9PRO<br>117<br>0<br>REGISTRO<br>DSP<br>CRC<br>1.000<br>N<br>DB<br>2024-05-24 20:01:28.850                                                                                                    | Valor do custo         Identificador financia custo         Código usuário atualizador         Data e hora da atualização         AD         Identificado do registro         Código empresa         Código cliente         Sigla modalidade         Número contrato         Número contrato         Sigla do custo de transação         Tipo despesa (fixo)         Tipo despesa (fixo)         Data e hora da atualização                                                                                                    |
|                                                          | tp_adc<br>vr tot<br>id_adc_fin<br>cd_usu_atu<br>dh_atu<br>dh_atu<br><b>Campo</b><br>id_cdad<br>cd_emp<br>cd_und<br>cd_cli<br>sg_mod<br>nr_ctr<br>nr_adl<br>sg_adc<br>id_fnc<br>tp_adc<br>vr_tot<br>id_adc_fin<br>cd_usu_atu<br>dh_atu                                                                                | 1.000<br>N<br>DB<br>2024-05-24 19:58:08.900<br>2024-05-24 19:58:08.900<br><b>Valor</b><br>2<br>22<br>1<br>1000183<br>IFRS9PRO<br>117<br>0<br>REGISTRO<br>DSP<br>CRC<br>1.000<br>N<br>DB<br>2024-05-24 20:01:28.850<br><b>T402CD</b>                                                                                                    | Valor do custo         Identificador financia custo         Código usuário atualizador         Data e hora da atualização             AD         Descrição         Identificado do registro         Código empresa         Código cliente         Sigla modalidade         Número contrato         Número liberação         Sigla do custo de transação         Tipo despesa aficional "CRC"=         RECEITA TRANSAÇÃO,         "CDS"=CUSTO TRANSAÇÃO         Valor do custo de transação         Identificador se financia         Código usuário atualizador         Data e hora da atualização                                                                                                    |
| Fabela da gravação da TAC após                           | tp_adc<br>vr tot<br>id_adc_fin<br>cd_usu_atu<br>dh_atu<br>dh_atu<br><b>Campo</b><br>id_cdad<br>cd_emp<br>cd_und<br>cd_cli<br>sg_mod<br>nr_ctr<br>nr_adl<br>sg_adc<br>id_fnc<br>tp_adc<br>vr tot<br>id_adc_fin<br>cd_usu_atu<br>dh_atu                                                                                | 1.000<br>N<br>DB<br>2024-05-24 19:58:08.900<br>2024-05-24 19:58:08.900<br><b>Valor</b><br>2<br>22<br>1<br>1000183<br>IFRS9PRO<br>117<br>0<br>REGISTRO<br>DSP<br>CRC<br>1.000<br>N<br>DB<br>2024-05-24 20:01:28.850<br><b>T402CC</b><br>Valor                                                                                                    | Valor do custo         Identificador financia custo         Código usuário atualizador         Data e hora da atualização             AD         Descrição         Identificado do registro         Código empresa         Código cliente         Sigla modalidade         Número contrato         Número liberação         Sigla do custo de transação         Tipo despesa (fixo)         Tipo despesa (fixo)         Valor do custo de transação         Identificador se financia         Código usuário atualizador         Data e hora da atualização                                                                                                    |
| Fabela da gravação da TAC após                           | tp_adc         vr tot         id_adc_fin         cd_usu_atu         dh_atu         db_atu         cd_cdad         cd_emp         cd_und         cd_cli         sg_mod         nr_ctr         nr_adl         sg_adc         id_fnc         tp_adc_fin         cd_usu_atu         dh_atu                               | 1.000<br>N<br>DB<br>2024-05-24 19:58:08.900<br><b>Valor</b><br>2<br>22<br>1<br>1000183<br>IFRS9PRO<br>117<br>0<br>REGISTRO<br>DSP<br>CRC<br>1.000<br>N<br>DB<br>2024-05-24 20:01:28.850<br><b>Valor</b><br><b>Valor</b><br>2<br><b>Valor</b><br>2<br><b>Valor</b><br>2<br><b>Valor</b><br><b>Valor</b>                                                                                                    | Valor do custo         Identificador financia custo         Código usuário atualizador         Data e hora da atualização         AD         Identificado do registro         Código empresa         Código cliente         Sigla modalidade         Número contrato         Número liberação         Sigla do custo de transação         Tipo despesa adicional "CRC"=         RECEITA TRANSAÇÃO,         "CDS"=CUSTO TRANSAÇÃO         Valor do custo de transação         Identificador se financia         Código usuário atualizador         Data e hora da atualização                                                                                                    |
| Tabela da gravação da TAC após<br>efetivação da operação | tp_adc         vr tot         id_adc_fin         cd_usu_atu         dh_atu         dh_atu         id_cdad         cd_emp         cd_und         cd_cli         sg_mod         nr_ctr         nr_adl         sg_adc         id_fnc         tp_adc_fin         cd_usu_atu         dh_atu                               | 1.000         N         DB         2024-05-24 19:58:08.900         Z024-05-24 19:58:08.900         Valor         2         22         1         1000183         IFRS9PRO         117         0         REGISTRO         DSP         CRC         1.000         N         DB         2024-05-24 20:01:28.850                                                                                                    | Valor do custo         Identificador financia custo         Código usuário atualizador         Data e hora da atualização         AD         Identificado do registro         Código empresa         Código cliente         Sigla modalidade         Número contrato         Número liberação         Sigla do custo de transação         Tipo despesa (fixo)         Tipo despesa dicional "CRC"=         RECEITA TRANSAÇÃO,         "CDS"=CUSTO TRANSAÇÃO         Valor do custo de transação         Identificador se financia         Código usuário atualização                                                                                                    |
| Fabela da gravação da TAC após<br>Pretivação da operação | tp_adc         vr tot         id_adc_fin         cd_usu_atu         dh_atu         dh_atu         dh_atu         dh_atu         cd_cdad         cd_emp         cd_und         cd_cli         sg_mod         nr_ctr         nr_adl         sg_adc         id_fnc         tp_adc_fin         cd_usu_atu         dh_atu | 1.000         N         DB         2024-05-24 19:58:08.900         2024-05-24 19:58:08.900         Valor         2         22         1         1000183         IFRS9PRO         117         0         REGISTRO         DSP         CRC         1.000         N         DB         2024-05-24 20:01:28.850                                                                                                    | Valor do custo         Identificador financia custo         Código usuário atualizador         Data e hora da atualização         AD         Identificado do registro         Código empresa         Código cliente         Sigla modalidade         Número contrato         Número liberação         Sigla do custo de transação         Tipo despesa (fixo)         Tipo despesa (fixo)         Top despesa (fixo)         Top despesa (fixo)         Tipo despesa (fixo)         Top despesa (fixo)         Top despesa (fixo)         Data e hora da atualizador         Data e hora da atualização         Data e hora da atualização         Código empresa         Sigla modal |
| Fabela da gravação da TAC após<br>≤fetivação da operação | tp_adc<br>vr tot<br>id_adc_fin<br>cd_usu_atu<br>dh_atu<br>dh_atu<br><b>Campo</b><br>id_cdad<br>cd_emp<br>cd_und<br>cd_cli<br>sg_mod<br>nr_ctr<br>nr_adl<br>sg_adc<br>id_fnc<br>tp_adc<br>vr_tot<br>id_adc_fin<br>cd_usu_atu<br>dh_atu<br><b>Campo</b><br>CD_EMP<br>SG_MOD<br>CD_CLI                                  | 1.000         N         DB         2024-05-24 19:58:08.900         Z024-05-24 19:58:08.900         Valor         2         22         1         1000183         IFRS9PRO         117         0         REGISTRO         DSP         CRC         1.000         N         DB         2024-05-24 20:01:28.850                                                                                                    | Valor do custo         Identificador financia custo         Código usuário atualizador         Data e hora da atualização         AD         Descrição         Identificado do registro         Código empresa         Código cliente         Sigla modalidade         Número contrato         Número liberação         Sigla do custo de transação         Tipo despesa adicional "CRC"=         RECEITA TRANSAÇÃO,         "CDS"=CUSTO TRANSAÇÃO         Valor do custo de transação         Identificador se financia         Código usuário atualizador         Data e hora da atualização                                                                                                    |
| Tabela da gravação da TAC após<br>efetivação da operação | tp_adc<br>vr tot<br>id_adc_fin<br>cd_usu_atu<br>dh_atu                                                                                                    | 1.000<br>N<br>DB<br>2024-05-24 19:58:08.900<br><b>Valor</b><br>2<br>22<br>1<br>1000183<br>IFRS9PRO<br>117<br>0<br>REGISTRO<br>DSP<br>CRC<br>1.000<br>N<br>DB<br>2024-05-24 20:01:28.850<br><b>Valor</b><br><b>Valor</b><br><b>Valor</b><br>2<br><b>Valor</b><br><b>Valor</b><br>1.17<br>0<br><b>REGISTRO</b><br>DSP<br><b>CRC</b><br>1.000<br>N<br>DB<br>2024-05-24 20:01:28.850<br><b>Valor</b><br><b>Valor</b><br><b>1</b> 17<br><b>1</b> 17 | Valor do custo         Identificador financia custo         Código usuário atualizador         Data e hora da atualização         AD         Identificado do registro         Código empresa         Código cliente         Sigla modalidade         Número contrato         Número contrato         Número liberação         Sigla do custo de transação         Tipo despesa (fixo)         Tipo despesa (fixo)         Tipo despesa adicional "CRC"=         RECEITA TRANSAÇÃO,         "CDS"=CUSTO TRANSAÇÃO         Valor do custo de transação         Identificador se financia         Código usuário atualizador         Data e hora da atualização                                                                                                    |

![](_page_18_Picture_5.jpeg)

10 0.00 1101

20

#### CENÁRIOS HOMOLOGAÇÃO

|                                                                                               | i .            |                         | V I Z                       |  |
|-----------------------------------------------------------------------------------------------|----------------|-------------------------|-----------------------------|--|
|                                                                                               | VR_PCP         | 120100                  | Valor financiado            |  |
|                                                                                               | TX_OPE         | 12,68                   | Taxa de juros nominal       |  |
|                                                                                               | TX AA DC       | 12,49581                | Taxa de juros ao ano        |  |
|                                                                                               | TX_CET         | 20,57131                | Taxa Custo Efetivo Total    |  |
|                                                                                               | TX_EFT_JUR     | 16,58631                | Taxa Efetiva de Juros       |  |
|                                                                                               | VR_BAS_TEJ     | 119250                  | Valor Base TEJ              |  |
|                                                                                               | VR_TAC         | 0                       | Valor TAC                   |  |
|                                                                                               | ID_TAC_FIN     | N                       | Identificador financia TAC  |  |
|                                                                                               |                |                         |                             |  |
| Tabela da gravação da apropriação<br>diária das Despesas Adicionais após<br>fechamento de dia | <b>C</b>       | 1402CCR                 |                             |  |
|                                                                                               | Campo          | Valor                   | Descrição                   |  |
|                                                                                               | cd emp         | 22                      | Codigo empresa              |  |
|                                                                                               | _cd_und        | 1                       |                             |  |
|                                                                                               | _cd_cli        | 1000183                 | Codigo cliente              |  |
|                                                                                               | _sq_mod        | CCBPFPRE                | Sigla Modalidade            |  |
|                                                                                               | _nr_ctr        | 117                     | Número contrato             |  |
|                                                                                               | nr_adl         | 0                       | Número liberação            |  |
|                                                                                               | _dt_sd         | 2020-03-24 00:00:00.000 | Data atualização            |  |
|                                                                                               | _cd_hst        | 3170                    | Código histórico            |  |
|                                                                                               | id_nat         | С                       | Natureza da receita/despesa |  |
|                                                                                               | vr_atl         | 1,29                    | Valor acumulado             |  |
|                                                                                               | vr_apr_dd      | 1,29                    | Valor apropriado dia        |  |
|                                                                                               | vr_tot         | 100                     | Valor total                 |  |
|                                                                                               |                | T402COG                 | c                           |  |
|                                                                                               | Campo          | Valor                   | Descrição                   |  |
| Tabela da gravação da apropriação<br>diária da TAC após fechamento de<br>dia                  | CD_EMP         | 22                      | Código empresa              |  |
|                                                                                               | CD_UND         | 1                       | Código unidade              |  |
|                                                                                               | NR_CTR         | 42                      | Número contrato             |  |
|                                                                                               | NR_ADL         | 0                       | Número liberação            |  |
|                                                                                               | SG_MOD         | IFRS9PRO                | Sigla modalidade            |  |
|                                                                                               | DT_GP_CTB      | 24/03/2023 00:00:00.0   | 000 Data movimento          |  |
|                                                                                               | LIVE TAC ADD I | 0.49                    | Valor apropriado dia TAC    |  |
|                                                                                               | VR TAC APR I   | 0/15                    |                             |  |

DIMENSA